## Konfiguration und Fehlerbehebung für DNA-Bereiche und Catalyst 9800 oder Embedded Wireless Controller (EWC) mit Direct Connect

## Inhalt

Einführung Voraussetzungen Verwendete Komponenten Konfigurieren Netzwerkdiagramm Konfigurieren des Controllers Stammzertifikat installieren Konfiguration über Webschnittstelle Konfiguration über CLI EWC in die Standorthierarchie importieren Organisieren der Standorthierarchie in Cisco DNA-Bereichen Fehlerbehebung und häufige Probleme Häufige Probleme Radioaktive Nachverfolgung

## Einführung

Anstelle von Mobility Express können die neuesten Access Points der Cisco Serie 9000 (9115, 9117, 9120, 9130) das EWC-Image (Embedded Wireless Controller) ausführen. EWC basiert auf dem Cisco 9800 WLC-Code und ermöglicht es einem der Access Points, als Controller für bis zu 100 weitere APs zu fungieren.

Der EWC oder der Catalyst 9800 können auf drei verschiedene Arten mit der DNA Spaces Cloud verbunden werden:

- 1. Direkte Verbindung
- 2. über DNA Spaces Connector
- 3. über Cisco Connected Mobile Xperience (CMX) vor Ort oder VM

Die Integration in DNA Spaces wird auf jeder Version von EWC unterstützt. Dieser Artikel behandelt die Einrichtung und Fehlerbehebung von Direct Connection nur für den EWC auf einem Catalyst AP und den 9800, da das Verfahren identisch ist.

**Wichtig**: Direkte Verbindung wird nur für Bereitstellungen von bis zu 50 Clients empfohlen. Verwenden Sie für größere Geräte den DNA Spaces Connector.

## Voraussetzungen

#### Verwendete Komponenten

- Integriertes Wireless Controller-Image der Version 17.1.1s oder Catalyst 9800-L mit 16.12.1
- AP 9115
- DNA Spaces Cloud

Bei den in diesem Artikel beschriebenen Schritten wird davon ausgegangen, dass der EWC oder 9800 bereits bereitgestellt wurde und über eine funktionierende Webschnittstelle und SSH verfügt.

## Konfigurieren

#### Netzwerkdiagramm

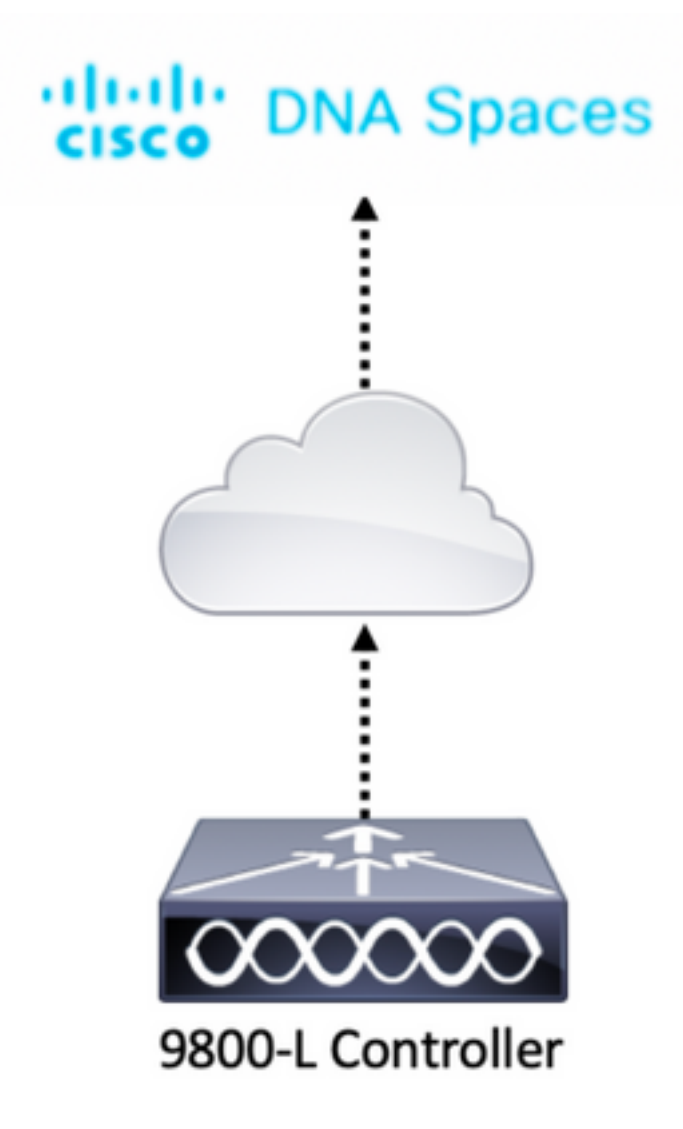

#### Konfigurieren des Controllers

DNA Spaces Cloud-Knoten und der Controller kommunizieren über das HTTPS-Protokoll. In dieser Testeinrichtung wurde der Controller hinter einer NAT mit vollständigem Internetzugang platziert.

#### Stammzertifikat installieren

Bevor der Controller konfiguriert wird, muss ein DigiCert-Root-Zertifikat heruntergeladen werden. SSH in den Controller einstecken und ausführen:

WLC# conf t Enter configuration commands, one per line. End with CNTL/Z. WLC(config)# ip name-server <DNS ip> WLC(config)# ip domain-lookup WLC(config)# crypto pki trustpool import url https://www.cisco.com/security/pki/trs/ios.p7b Reading file from http://www.cisco.com/security/pki/trs/ios.p7b Loading http://www.cisco.com/security/pki/trs/ios.p7b !!! % PEM files import succeeded.

Bei EWC ist DNS standardmäßig mit Cisco DNS-Servern konfiguriert. Dies ist jedoch ein erforderlicher Schritt für einen 9800-Controller.

Führen Sie folgende Schritte aus, um zu überprüfen, ob das Zertifikat installiert wurde:

```
EWC(config)#do show crypto pki trustpool | s DigiCert Global Root CA
cn=DigiCert Global Root CA
cn=DigiCert Global Root CA
```

#### Konfiguration über Webschnittstelle

Bevor der Controller mit DNA Spaces verbunden werden kann, muss er NTP- und DNS-Server einrichten und mindestens einen Access Point haben.

Öffnen Sie die Webschnittstelle des EWC, und navigieren Sie zu **Administration > Time**. Stellen Sie sicher, dass der WLC mit einem NTP-Server synchronisiert ist. In der Standardeinstellung ist EWC für die Verwendung der NTP-Server ciscome.pool.ntp.org vorkonfiguriert. Im Fall des 9800 können Sie dasselbe NTP oder den von Ihnen bevorzugten NTP-Server verwenden:

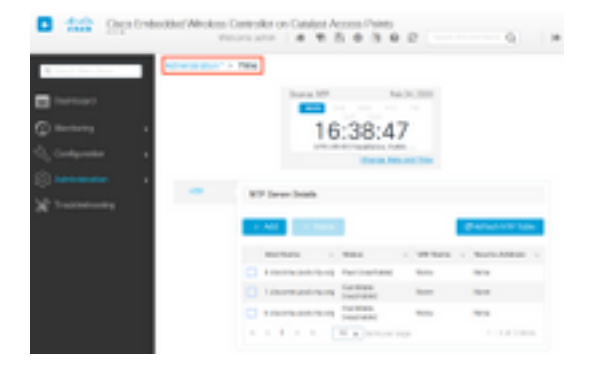

Navigieren Sie zu **Administration > DNS**, und überprüfen Sie, ob der DNS-Server hinzugefügt wurde. Standardmäßig ist der EWC für die Verwendung von Cisco Open DNS-Servern vorkonfiguriert:

| ¢   | cisco            | Cisco Emb | edded Wi | reless (<br>We | Control   | ller on C  | atalysi   | Acc  | ess F | Points | 0 2 |  | nts Q   |            | • |
|-----|------------------|-----------|----------|----------------|-----------|------------|-----------|------|-------|--------|-----|--|---------|------------|---|
| Q   | Search Menu Iter | ms        | Administ | ration * >     | DNS       |            |           |      |       |        |     |  |         |            |   |
|     | Dashboard        |           | DNS Loo  | pback          | ENABL     | ED         |           |      |       |        |     |  |         |            |   |
| ٢   | Monitoring       | >         | + A      | dd             |           | e          |           |      |       |        |     |  |         |            |   |
| Ľ   | Configuration    | >         |          | IP Addre       | 55        |            |           |      |       |        |     |  |         | ~          |   |
| ত্য | Administration   | n >       |          | 208.67.2       | 22.222,20 | 8.67.220.2 | 20        |      |       |        |     |  |         | 1          | , |
| X   | Troubleshooti    | ng        | 4 4      | 1 →            | Ħ         | 10 🔻       | items per | page |       |        |     |  | 1 - 1 c | of 1 items |   |

Überprüfen Sie unter **Konfiguration > Wireless > Access Points**, ob mindestens ein Access Point hinzugefügt wurde. Dieser AP kann derselbe sein, auf dem der EWC ausgeführt wird:

| Cisco Embedde          | ed Wireless Controller (              | on Catalyst Access P<br>Welcome | Points<br>e admin 🛛 🏕 🕫 🖺                                      | * * • • •                                                         | arch APs and Clients                        |
|------------------------|---------------------------------------|---------------------------------|----------------------------------------------------------------|-------------------------------------------------------------------|---------------------------------------------|
| Q Search Menu Items    | onfiguration * > Wireless * 3         | Access Points                   |                                                                |                                                                   |                                             |
| Dashboard              | <ul> <li>All Access Points</li> </ul> |                                 |                                                                |                                                                   |                                             |
| Monitoring             |                                       | Current Primary                 | Current Stand                                                  | Preferred Mas                                                     |                                             |
| Configuration          |                                       | 9115                            | Not Applicable                                                 | Not Configured                                                    |                                             |
| Administration      Nu | mber of AP(s): 1                      |                                 |                                                                |                                                                   |                                             |
| X Troubleshooting      | AP                                    | Admin v IP<br>Status Address    | <ul> <li>Base ✓</li> <li>Radio AP</li> <li>MAC Mode</li> </ul> | <ul> <li>Operation &lt; Policy<br/>Status</li> <li>Tag</li> </ul> | ✓ Site ✓ RF ✓ Tag<br>Tag Tag Source         |
|                        | 9115 🔥 C9115AXI-E 2                   | ♥ 192.168.                      | 1.11 f80f.6f15.3fc0 Flex                                       | Registered Vasa5                                                  | default- default-<br>site-tag rf-tag Static |
|                        | 4 4 1 ⊨ 10 ¥                          | items per page                  |                                                                |                                                                   | 1 - 1 of 1 access points 6                  |

Navigieren Sie in der DNS Spaces Cloud von der Startseite zu **Setup > Wireless Networks > Connect WLC/Catalyst 9800 Direct**. Klicken Sie auf **Token anzeigen**:

| e Giace DNA Spaces 😁                                                                                                    | 0.000                         |
|----------------------------------------------------------------------------------------------------|-------------------------------|
| Connect your wineless network                                                                                                    |                               |
| Connect WLC/Carshyst WRD Dencity                                                                                                    |                               |
| territy Receiping Received a strategistic of an entropy of the second strategistic second second sec |                               |
| (i) Instal Bost Continues                                                                                                    | New York                      |
| An operand the support of the sup-                                                                                                    | Access Participa Dire in com- |
| Goothpare Talana in WAE                                                                                                    | Very Configuration Repo. 17   |
| Configuration and an Architecture and an annual and                                                                                                    | here begins a                 |
| 14                                                                                                    |                               |
| 1.1                                                                                                    | Constant of the P             |
| interaction into Location Hierarchy                                                                                                    |                               |
| the factorization as towards, providing the state territy                                                                                                    |                               |
| 1                                                                                                    | -                             |
| The second second second second second second second second second second second second second second second se                                                                                                    |                               |

Wechseln Sie zur Registerkarte Cisco Catalyst 9800. Kopieren Sie den Token und die URL:

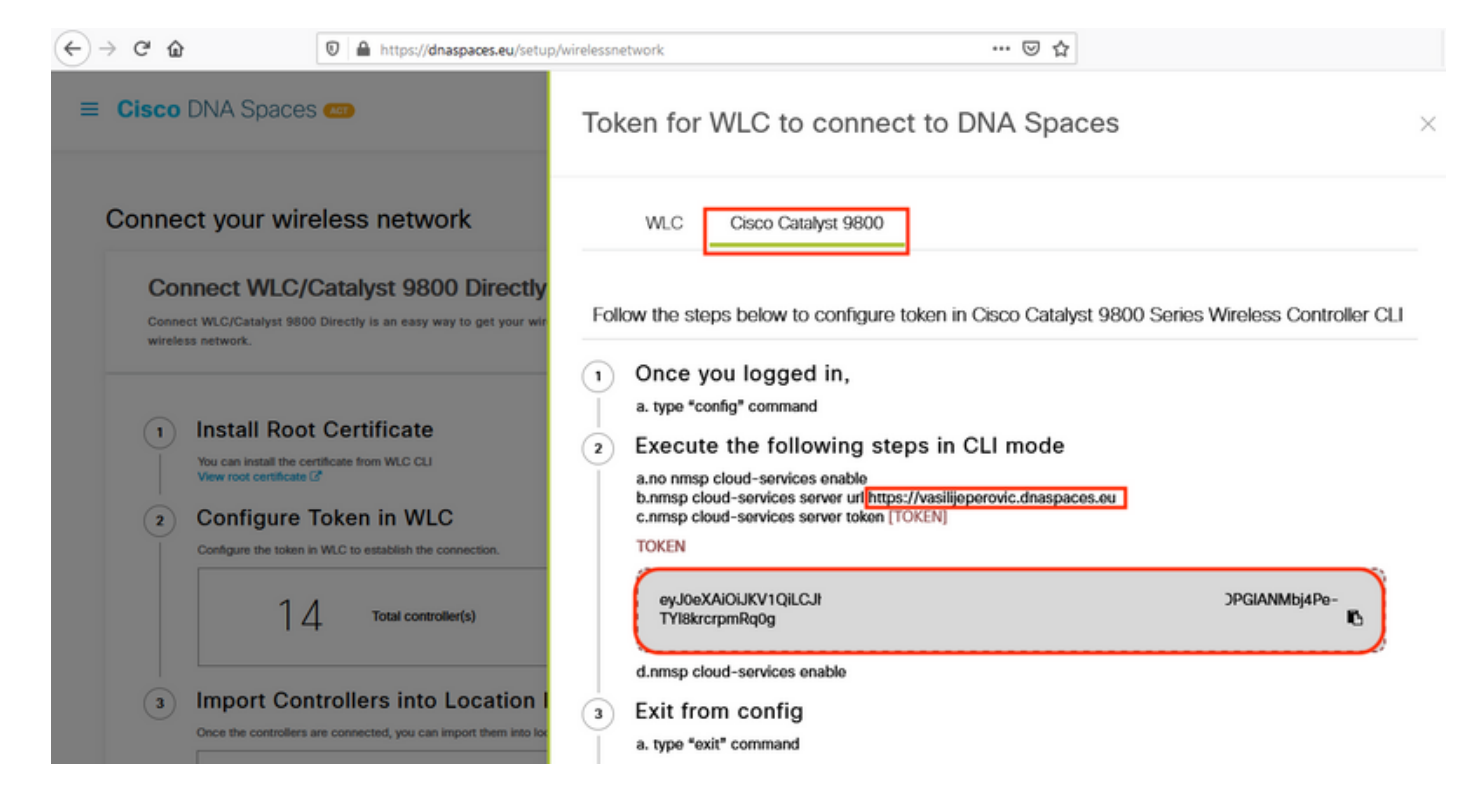

Navigieren Sie in der WLC-Webschnittstelle zu **Configuration > Services > Cloud Services > DNA Spaces**. Geben Sie URL und Authentifizierungstoken ein. Wenn ein HTTP-Proxy verwendet wird, geben Sie dessen IP-Adresse und Port an.

| (←) → ℃ û            | 🛛 🔒 https://192.168.1.10/webui/index.html#/networkAssurance 🛛 🐨 😒 🏠                                              | ≡       |
|----------------------|----------------------------------------------------------------------------------------------------|---------|
|                      | acco Embedded Wireless Controller on Catalyst Access Points         Is       Welcome admin         Welcome admin | •       |
| Q. Search Menu Items | Configuration * > Services * > Cloud Services                                                                    |         |
| Dashboard            | Network Assurance DNA Spaces                                                                                     |         |
|                      | DNA Spaces Service Configuration                                                                                 | 🖺 Apply |
| Configuration        | > Enable Service                                                                                                 |         |
| O Administration     | > Service URL lijeperovic.dnaspaces.e                                                                            |         |
| 💥 Troubleshooting    | Eg.<br>https:// <tdl_id>.cmxcisco.com</tdl_id>                                                                   |         |
|                      | Authentication Token //bj4Pe-TYI8krcrpmRq0                                                                       |         |
|                      | HTTP Proxy<br>(Hostname/IP)                                                                                      |         |
|                      | Port 1                                                                                                    |         |
|                      | <                                                                                                    | >       |

Überprüfen Sie, ob die Verbindung unter **Monitoring > Wireless > NMSP** erfolgreich hergestellt wurde. Der Servicestatus muss mit einem grünen Pfeil versehen sein:

| (←) → C' ŵ          | 🗊 🔒 https://192.168.1  | 1.10/webui/index.html#/nmsp                    | ⊠ %                           | 습          |                            | = |
|---------------------|------------------------|------------------------------------------------|-------------------------------|------------|----------------------------|---|
| Cisco Emb           | oedded Wireless (      | Controller on Catalyst Access<br>Welcome admin | Points<br>🏶 📽 🖺 🌣             | <b>1</b>   | C Search APs and Clients Q | • |
| Q Search Menu Items | Monitoring * > W       | /ireless > NMSP                                |                               |            |                            |   |
| Dashboard           | Cloud Services         | DNA Spaces Information Statis                  | tics Service Sul              | oscription | Controller Settings        |   |
| Monitoring >        | DNA Spaces S<br>Status | Services                                       | DNA Spaces Serv<br>Statistics | ices       |                            |   |
| Configuration       | Server                 | https://vasilijeperovic.dnaspaces.eu           | Tx DataFrames                 | 7          |                            |   |
| (O) Administration  | IP Address             | 63.33.127.190                                  | Rx DataFrames                 | 2          |                            |   |
| X Troubleshooting   | DNA Spaces<br>Service  | Enabled                                        | Tx Heartbeat<br>Request       | 4          |                            |   |
|                     | Connectivity           | https<br>UP                                    | Heartbeat<br>Timeout          | 0          |                            |   |
|                     | Service<br>Status      | ø                                              | Rx Subscr<br>Request          | 2          |                            |   |
|                     | Last<br>Request        | HTTP/2.0<br>200 OK                             | Tx DataBytes                  | 512        |                            |   |
|                     | Status                 |                                                | Rx DataBytes                  | 74         |                            |   |
|                     | Heartbeat<br>Status    | ОК                                             | Tx Heartbeat<br>Fail          | 0          |                            |   |
|                     |                        |                                                | Rx Data Fail                  | 0          |                            |   |
|                     |                        |                                                | Tx Data Fail                  | 0          |                            |   |

Überspringen Sie das nächste Kapitel und gehen Sie zu "Controller in die Standorthierarchie importieren".

#### Konfiguration über CLI

Überprüfen Sie, ob NTP konfiguriert und synchronisiert ist:

EWC#show ntp associations

address ref clock st when poll reach delay offset disp \*~45.87.76.3 193.79.237.142638 1024 377 10.919 -4.315 1.072 +~194.78.244.172 172.16.200.253 2646 1024 377 15.947 -2.967 1.084 +~91.121.216.238 193.190.230.66 2856 1024 377 8.863 -3.910 1.036 \* sys.peer, # selected, + candidate, - outlyer, x falseticker, ~ configured

Neue NTP-Server können mit dem Befehl ntp server <ntp\_ip\_addr> hinzugefügt werden.

Überprüfen Sie, ob DNS-Server konfiguriert wurden:

```
EWC#show ip name-servers
208.67.222.222
208.67.220.220
```

Neue DNS-Server können mit dem Befehl ip name-server <dns\_ip> hinzugefügt werden.

So bestätigen Sie, dass der Access Point hinzugefügt wurde:

| EWO | C# <b>show</b> a | p status |       |         |
|-----|------------------|----------|-------|---------|
| AP  | Name             | Status   | Mode  | Country |
| 911 | 15               | Enabled  | Local | BE      |

Wie bereits erwähnt, greifen Sie auf die DNS Spaces Cloud zu, navigieren Sie zu **Setup** > **Wireless Networks** > **Connect WLC/Catalyst 9800 Direct** und klicken Sie auf **View Token**:

| Giace (758                | Spaces 👄                                                                   | 0 1436 0                                                                                              |
|---------------------------|----------------------------------------------------------------------------|----------------------------------------------------------------------------------------------------|
| Connect yo                | r windess nativoli.                                                        |                                                                                                    |
| Connect<br>Inner American | MIC/Cranyol Witte Devolty                                                  |                                                                                                    |
| () hereit                 | Boes Contificana<br>Marchael                                               | Planet Hady Y<br>Anna Hady and Anna Anna<br>Mark Sarty and Fast Anna<br>Mark Sarty and Fast Anna Anna |
|                           | 14                                                                         | Control Reporter (                                                                                    |
| i inpe                    | Controllers into Location Hierarchy<br>I methods and and an and the second | -                                                                                                    |

Wechseln Sie zur Registerkarte Cisco Catalyst 9800. Kopieren Sie den Token und die URL:

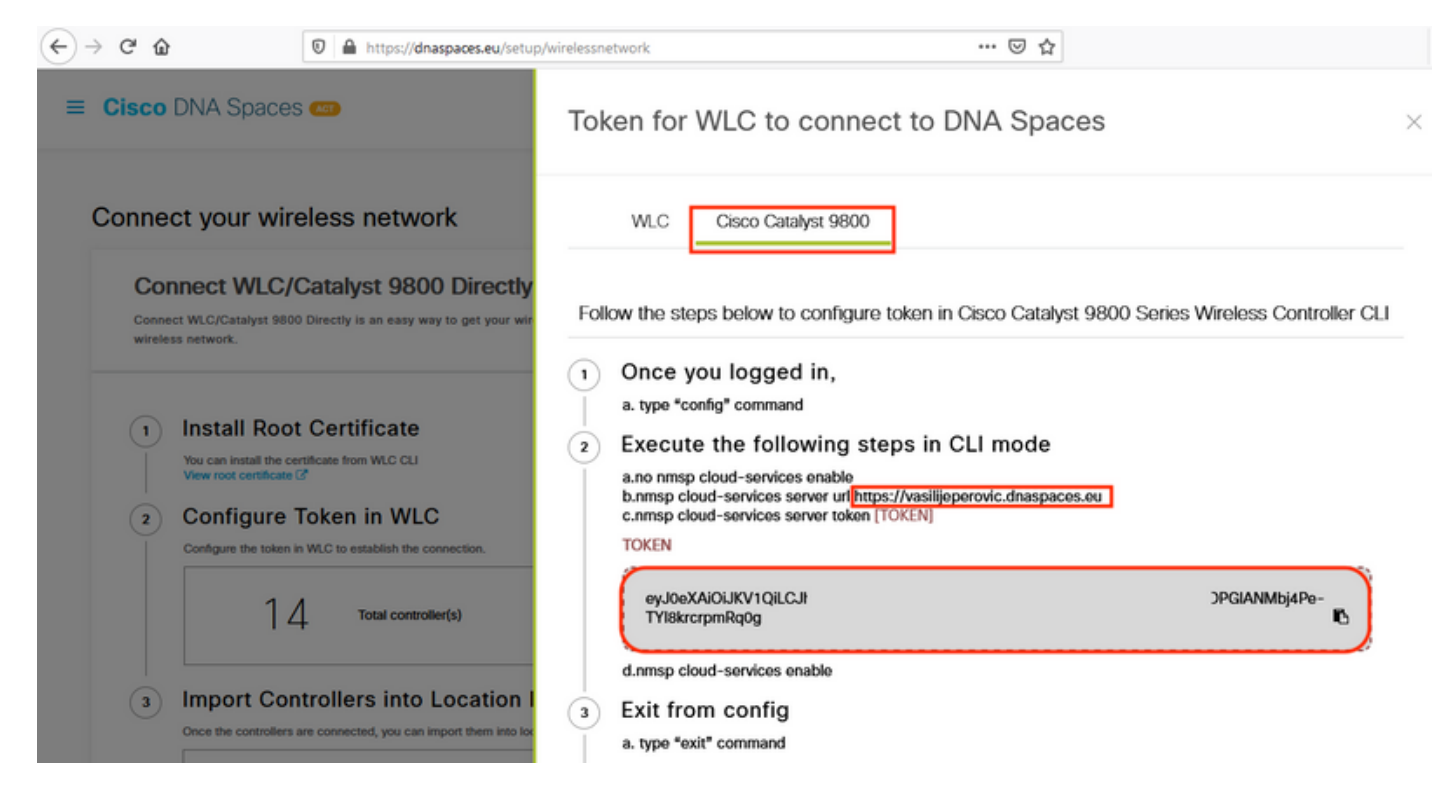

Führen Sie die folgenden Befehle aus:

```
CL-9800-01(config)#no nmsp cloud-services enable
CL-9800-01(config)#nmsp cloud-services server url [URL]
CL-9800-01(config)#nmsp cloud-services server token [TOKEN]
CL-9800-01(config)#nmsp cloud-services enable
CL-9800-01(config)#exit
```

Führen Sie folgende Schritte aus, um zu überprüfen, ob die Verbindung mit der DNS Spaces Cloud erfolgreich hergestellt wurde:

## EWC in die Standorthierarchie importieren

Schritt 1: Die restliche Konfiguration erfolgt in DNA-Bereichen. Klicken Sie unter **Setup > Wireless Networks > Connect WLC/Catalyst 9800 Direct** auf **Import Controllers (Controller importieren)**.

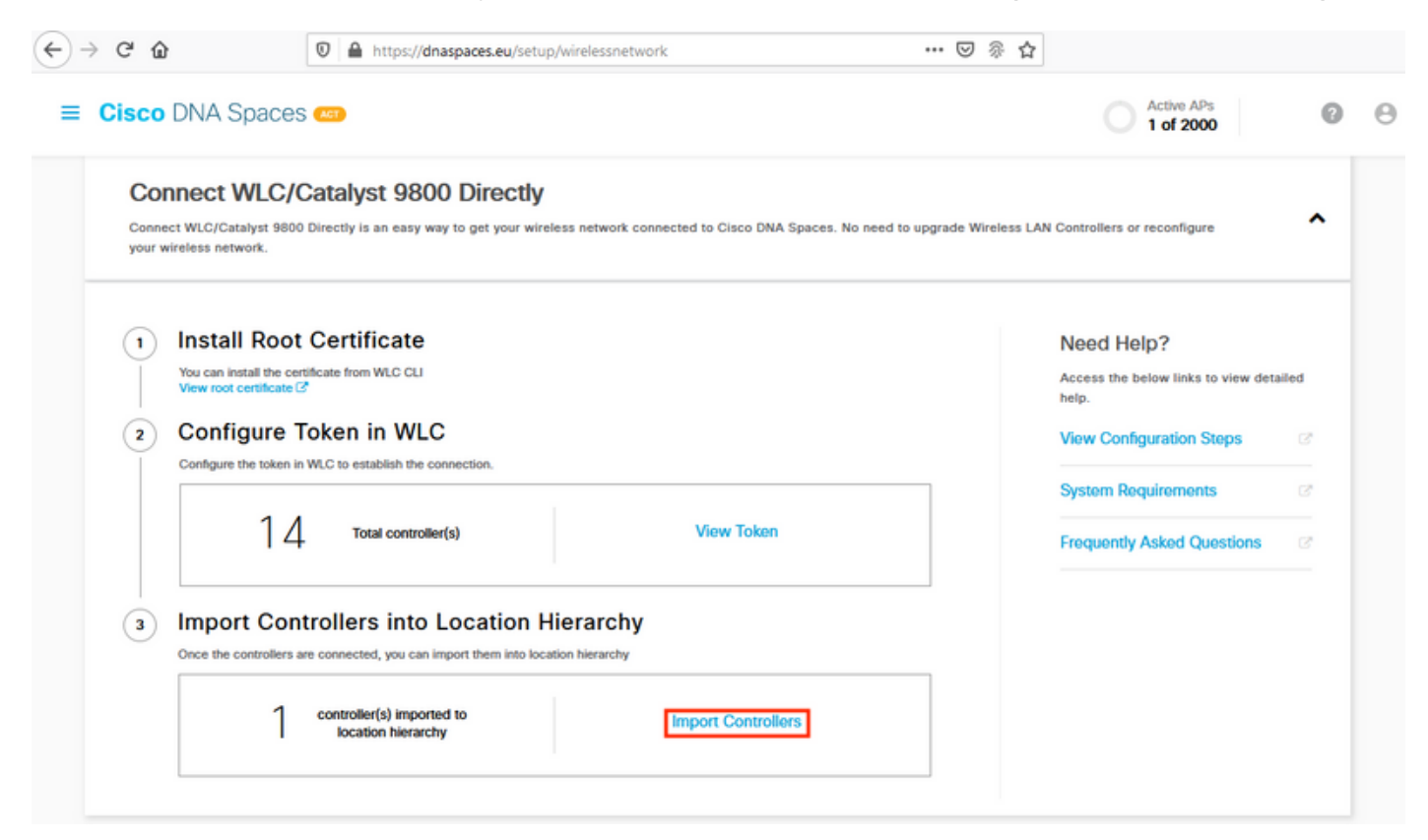

Schritt 2: Aktivieren Sie das Optionsfeld neben Ihrem Kontonamen, und klicken Sie auf Weiter. Wenn Sie bereits einige Standorte hinzugefügt haben, werden diese in der folgenden Liste angezeigt:

| (←) → ♂ ŵ                                                                                                    | 🛛 🔒 https://dnaspaces.eu                                                                                                    | a/setup/wirelessnetwork 👓 🗑 🏠                                                                             |   |
|----------------------------------------------------------------------------------------------------|----------------------------------------------------------------------------------------------------|----------------------------------------------------------------------------------------------------|---|
| ■ Cisco DNA Spa                                                                                                    | aces 📾                                                                                                    | Import Controllers                                                                                        | × |
| Connect your v                                                                                                    | wireless network                                                                                                    | Where do you want to import this Controller<br>Choose a location that you want to import this controller. |   |
| Connect WLC/Catalysi<br>your wireless network                                                                                                    | C/Catalyst 9800 Direct<br>t 9800 Directly is an easy way to get yo                                                                                                    | EQ Search Locations                                                                                       |   |
| Install R     You can install Y     You can install Y     You can instally     You can install Y     You can install Y     You | Root Certificate         the certificate from WLC CLI         the certificate from WLC CLI         re Token in WLC         oken in WLC to establish the connection.         1       4         Total controller(s)         Controllers into Location         oliers are connected, you can import them if         No Controllers added         CMX Tethering         ray to get your wireless network connect |                                                                                                    |   |
| Connect via                                                                                                    | Spaces Connector                                                                                                    | Next                                                                                                    |   |

Schritt 3: Suchen Sie die IP-Adresse des Controllers, aktivieren Sie das Kontrollkästchen neben dieser, und drücken Sie **Weiter**:

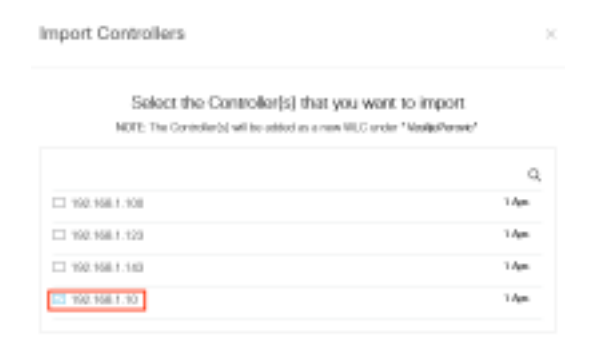

Schritt 4: Da keine weiteren Standorte hinzugefügt wurden, klicken Sie auf Fertig stellen:

| port Controllers                                                                  |  |
|-----------------------------------------------------------------------------------|--|
| Locations                                                                         |  |
| Fallwing are and discovered locations, solid: the locations which you with to add |  |
| No Networks are available                                                         |  |
|                                                                                   |  |
|                                                                                   |  |
|                                                                                   |  |
|                                                                                   |  |
|                                                                                   |  |
|                                                                                   |  |
|                                                                                   |  |
| Yestee-selde and intervention 200-Process                                         |  |
|                                                                                   |  |

Schritt 5: Eine Aufforderung, zu bestätigen, dass der WLC erfolgreich in die Standorthierarchie importiert wurde, wird angezeigt:

# Controller successfully imported to location hierarchy!

Total controllers added : 1 Total number of APs : 1 Total number of Locations : 0

Would you like to organize your location hierarchy

Yes, take me to location hierarchy

No, Continue with Setup

Nachdem der WLC erfolgreich mit der Cloud verbunden wurde, können Sie alle anderen DNA-Spaces-Funktionen verwenden.

**Hinweis**: Der NMSP-Datenverkehr verwendet immer die Wireless-Management-Schnittstelle für die Kommunikation mit DNA Spaces oder CMX. Dies kann in der Controller-Konfiguration des 9800 nicht geändert werden. Die Schnittstellennummer ist irrelevant, wobei die Schnittstelle, die auf dem 9800-Controller als Wireless Management Interface (Wireless-Verwaltungsschnittstelle) zugewiesen ist, verwendet wird.

#### Organisieren der Standorthierarchie in Cisco DNA-Bereichen

Wenn eine neue Standorthierarchie gewünscht wird oder wenn in Schritt 4 des Abschnitts Import the 9800 controller to Cisco DNA Spaces (9800-Controller in Cisco DNA-Bereiche importieren) keine Standorte hinzugefügt wurden, können Sie diese manuell konfigurieren.

Die Standorthierarchie ist eines der wichtigsten Merkmale von DNA-Bereichen, da sie für Analyseinformationen verwendet wird und auf dieser Grundlage die Regeln der Captive Portals konfiguriert werden. Je detaillierter die Standorthierarchie ist, desto präziser ist die Kontrolle über die Regeln des Captive Portals und über die Informationen, die aus DNA Spaces abgerufen werden können.

Die Funktion für die Standorthierarchie in DNA Spaces funktioniert auf dieselbe Weise wie die traditionelle Hierarchie von Cisco Prime Infrastructure oder Cisco CMX, aber die Benennung ist ganz anders. Wenn der Controller in die Standorthierarchie importiert wird, stellt er die Entsprechung des **Campus** aus der traditionellen Hierarchie dar. unter dem Controller können **Gruppen** erstellt werden, die **Gebäuden** entsprechen; Dann können unter den Gruppen **Netzwerke** konfiguriert werden, die den **Stockwerken** entsprechen, und schließlich können unter den Netzwerken Zonen erstellt werden, die auf derselben Ebene bleiben wie in der herkömmlichen Standorthierarchie. Zusammenfassend ist dies die Äquivalenz:

Tabelle 1: Gleichwertigkeit zwischen den traditionellen Hierarchieebenen und den Ebenen der DNA-Räume.

DNA-Spaces-Hierarchie

Controller (Wireless-Netzwerk) Gruppe Netzwerk Zone **Traditionelle Hierarchie** Campus Gebäude Boden Zone

Schritt 1: Konfigurieren Sie eine Gruppe. Je nach Geschäftsfeld organisieren Gruppen mehrere Standorte oder Zonen basierend auf der geografischen Lage, der Marke oder einer anderen Gruppierung. Navigieren Sie zur **Standorthierarchie**, bewegen Sie die Maus auf dem vorhandenen Wireless-Controller, und klicken Sie auf **Gruppe erstellen**.

| 1 0 0 0 0                                                                                                    |
|----------------------------------------------------------------------------------------------------|
| <ul><li>(a) (a) (b) (b) (c)</li><li>(b) (c) (c) (c)</li><li>(c) (c) (c)</li><li>(c) (c</li></ul> |
| <ul> <li>(1) (0) (1) (0) (0)</li> </ul>                                                                                                    |
|                                                                                                    |
| 1 1 C Rename 9800L-Mexi                                                                                                    |
| 2 2 Edit<br>Create Group                                                                                                    |
| 1      Add Network                                                                                                    |
| Add/Edit Metadata                                                                                                    |
|                                                                                                    |

Um den Namen der Standortebene zu ändern, bewegen Sie den Mauszeiger im Netzwerk, und klicken Sie auf **"Umbenennen".** 

Schritt 2: Geben Sie den Gruppennamen ein, und wählen Sie den **nicht konfigurierten** Standort aus, der alle mit dem Controller importierten Access Points enthält. Diese APs werden dann nach Bedarf Netzwerken und Zonen zugeordnet. Klicken Sie auf **Hinzufügen**.

| Add Group       | $\times$ |
|-----------------|----------|
| MXC-10-Building |          |
| Select Location |          |

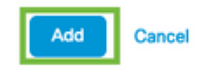

Schritt 3: Erstellen Sie ein Netzwerk. Ein Netzwerk oder ein Standort wird in Cisco DNA Spaces definiert als alle Access Points in einem als Standort konsolidierten physischen Gebäude. Bewegen Sie die Maus auf die Gruppe, und klicken Sie auf **Netzwerk hinzufügen.** 

| MEX- | EAST-1                  | 11 | 8   |   | 4       | 0        | 0       |   |
|------|-------------------------|----|-----|---|---------|----------|---------|---|
| +    | 3508-1-CMX              | 1  | (1) | 0 | 2       | 0        | 0       |   |
| +    | S508-2-Connector-Campus | 2  | 2   | 0 | 0       | 0        | 0       |   |
| +    | S520-DirectConnect      | 2  | 1   | 0 | (1)     | 0        | 0       |   |
| Ξ    | 9800L-Mexico-Campus     |    | 1   | 0 | 0       | 0        | 0       |   |
|      | + MXC-10-Building       |    |     | C | MORE AC | CTIONS   |         | × |
| +    | efmLocation             | 2  | 2   | C | Renan   | ne MXC   | -10-Bui |   |
| (+)  | 🖾 Lisboa                | 3  | 1   | C | Create  | e Group  |         |   |
|      |                         |    |     | _ | Add N   | etwork   |         | 1 |
|      |                         |    |     |   | Add/E   | dit Meta | idata   | Ī |
|      |                         |    |     |   | Delete  | Locatio  | on      |   |

**Hinweis**: Dies ist der wichtigste Knoten in der Standorthierarchie, da hier geschäftliche Einblicke und Standortanalyseberechnungen generiert werden.

Schritt 4: Geben Sie den Netzwerknamen und das Präfix für den Access Point ein, und klicken Sie auf **Abrufen.** DNA Spaces ruft alle APs ab, die diesem Controller mit diesem Präfix zugeordnet sind, und ermöglicht es, die Access Points dem Boden hinzuzufügen. Es kann nur ein Präfix eingegeben werden.

|   | Add Network                                                                                          | $\times$ |
|---|----------------------------------------------------------------------------------------------------|----------|
|   | 10.10.30.5                                                                                           |          |
|   | NETWORK NAME Second Floor                                                                            |          |
| 1 |                                                                                                    |          |
|   | 28 Forch                                                                                             |          |
|   | Matching access points will be shown below                                                           |          |
|   | 1 Following access points are discovered based on provided prefix and will be added to this network. |          |
|   | 2802AP-9800L                                                                                         |          |
|   | Done                                                                                                 |          |

Schritt 5: Falls mehr Präfixe im Netzwerk benötigt werden. Klicken Sie auf den Netzwerknamen, und klicken Sie auf der Registerkarte **Standortinformationen** auf die Schaltfläche **Bearbeiten** neben **Zugangspunktpräfix verwendet**.

| leck MEX-EAST-1 > 🔯 9800L-Mexico-Campus > 💽 MXIC-10-Building > 🍪 Second Floor |                             |       |      |      |        |  |
|-------------------------------------------------------------------------------|-----------------------------|-------|------|------|--------|--|
|                                                                               | Location Info Access Points | Rules | Maps | Team | Camera |  |
| Second Floor 🖌                                                                |                             |       |      |      |        |  |
| Notwork                                                                       | 28                          |       |      |      |        |  |
| Access Points Prefix Used                                                     | * Edit                      |       |      |      |        |  |
| Location Data 🧪 Edit                                                          |                             |       |      |      |        |  |

Geben Sie den Präfixnamen ein, klicken Sie auf **+Präfix hinzufügen**, und **speichern.** Wiederholen Sie diese Schritte für alle Präfixe, um die APs dem Netzwerk zuzuordnen und die APs später Zonen zuzuordnen.

| Location name<br>Second Floor                                                                                     |                |  |  |  |  |  |
|----------------------------------------------------------------------------------------------------|----------------|--|--|--|--|--|
| Choose Access Points that are part of this location                                                               |                |  |  |  |  |  |
| Provide one or more prefixes that can be used to automatically match the Access Points belonging to this location |                |  |  |  |  |  |
| Prefix 28 + Add Prefix                                                                                            | Added Prefixes |  |  |  |  |  |
| 1 Access Parts match the prefix "28"                                                                              | 28<br>1 APs    |  |  |  |  |  |
| 2802AP-9800L Second Floor                                                                                         |                |  |  |  |  |  |
|                                                                                                    |                |  |  |  |  |  |
|                                                                                                    |                |  |  |  |  |  |
|                                                                                                    |                |  |  |  |  |  |
|                                                                                                    |                |  |  |  |  |  |
|                                                                                                    |                |  |  |  |  |  |
|                                                                                                    |                |  |  |  |  |  |

Cancel Save

Schritt 6: Erstellen einer Zone. Eine Zone ist eine Zusammenstellung von Access Points innerhalb eines Gebäudeabschnitts. Sie kann anhand der Abteilungen eines physischen Gebäudes oder einer Organisation definiert werden. Bewegen Sie die Maus über das Netzwerk, und wählen Sie **Bereich hinzufügen aus.** 

| MEX-EAST-1                |                                           |
|---------------------------|-------------------------------------------|
|                           |                                           |
| + 2508-2-Connector-Campus |                                           |
| + 2520-DirectConnect      |                                           |
| 9800L-Mexico-Campus       |                                           |
| MXC-10-Building           |                                           |
| Second Floor              |                                           |
| ⊙ 😂 Unconfigured          | 1 0 Rename Second Flo                     |
| + efmLocation             | 2 2 Add Zone                              |
| 🛞 🛛 Lisboa                | <ul> <li>③ ① ④ Delete Location</li> </ul> |

Schritt 7: Konfigurieren Sie den **Zonennamen**, wählen Sie die Access Points für die Zone aus, und klicken Sie auf **Hinzufügen:** 

| Add Zone                                      | Q | $\times$ |
|-----------------------------------------------|---|----------|
| Wireless-Zone                                 |   |          |
| Select Access Points<br>Network Access Points |   |          |
| 2802AP-9800L (10:b3:d6:94:00:e0)              |   |          |

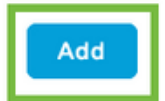

### Fehlerbehebung und häufige Probleme

#### Häufige Probleme

Die Webseite unter **Überwachung > Wireless > NMSP** (oder unter dem Befehl nmsp cloudservices summary angezeigt wird) zeigt normalerweise genügend Informationen über den Verbindungsfehler an. Einige häufige Fehler finden Sie in den Screenshots unten:

1. Wenn kein DNS konfiguriert ist, wird die Fehlermeldung "Übertragungsfehler (6): Der Hostname konnte nicht aufgelöst werden" wird angezeigt:

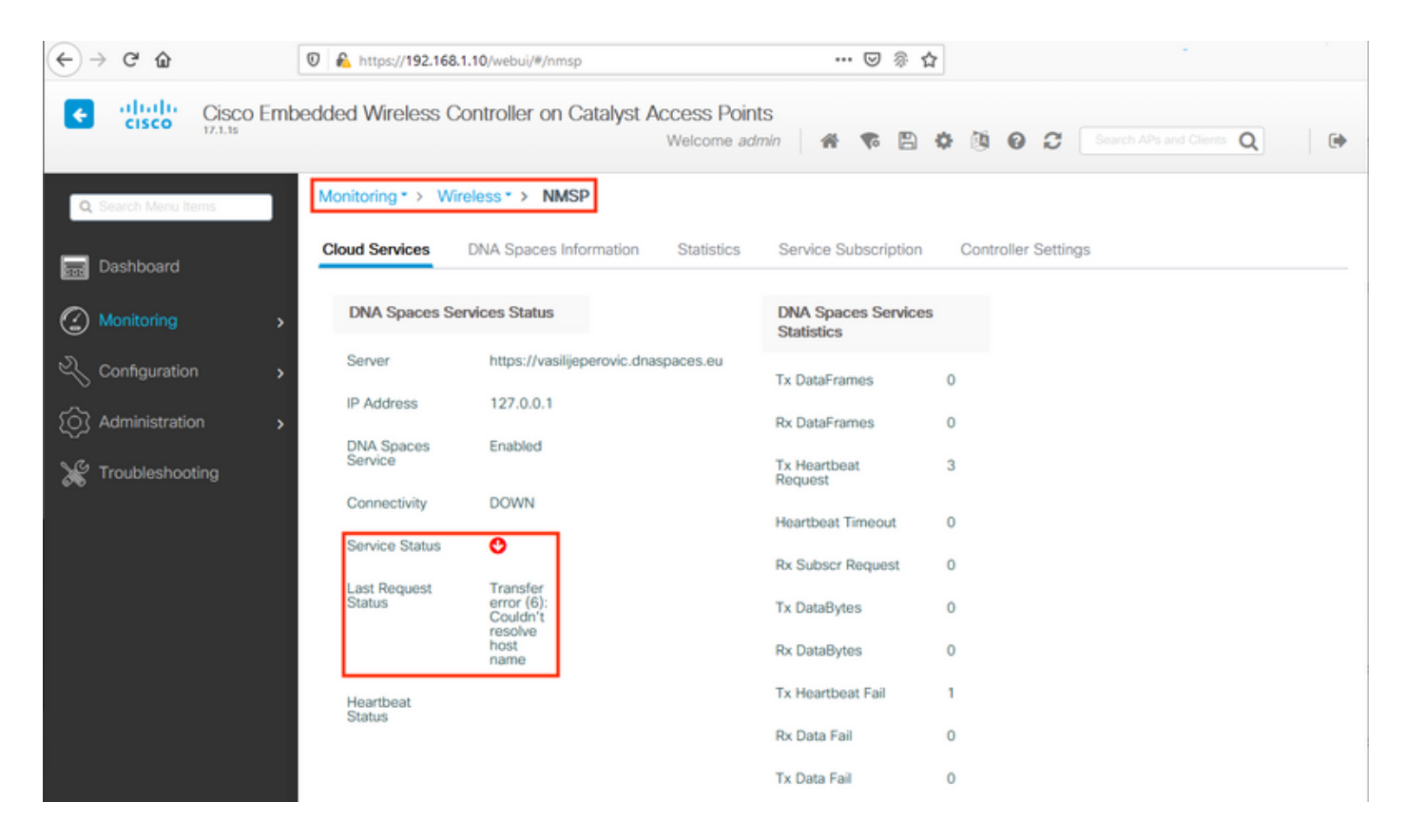

Das Zertifikat wird nicht installiert oder das NTP wird nicht konfiguriert. Die Fehlermeldung lautet: "Übertragungsfehler (60): SSL-Peer-Zertifikat oder SSH-Remote-Schlüssel war nicht in Ordnung":

| ← → ♂ ŵ             | 0 🔒 https://192.168.1  | .10/webui/#/nmsp                                | ••• 🖂 🖗 1                        | à                                    |
|---------------------|------------------------|-------------------------------------------------|----------------------------------|--------------------------------------|
| Cisco Em            | bedded Wireless Co     | ontroller on Catalyst Access Poin<br>Welcome ad | its<br>Imin 🛛 🖀 🕏 🖺              | O     O     Search APs and Clients Q |
| Q Search Menu Items | Monitoring * > Wire    | eless * > NMSP                                  |                                  |                                      |
| 🚃 Dashboard         | Cloud Services         | DNA Spaces Information Statistics               | Service Subscription             | Controller Settings                  |
| Monitoring >        | DNA Spaces Ser         | vices Status                                    | DNA Spaces Service<br>Statistics | 5                                    |
| 🗞 Configuration     | Server                 | https://vasilijeperovic.dnaspaces.eu            | Tx DataFrames                    | 0                                    |
| () Administration   | IP Address             | 208.67.222.222                                  | Rx DataFrames                    | 0                                    |
| X Troubleshooting   | DNA Spaces<br>Service  | Enabled                                         | Tx Heartbeat<br>Request          | 2                                    |
|                     | Connectivity           | DOWN                                            | Heartbeat Timeout                | 0                                    |
|                     | Service Status         | 0                                               | Rx Subscr Request                | 0                                    |
|                     | Last Request<br>Status | Transfer<br>error<br>(60): SSL                  | Tx DataBytes                     | 0                                    |
|                     |                        | peer<br>certificate<br>or SSH                   | Rx DataBytes                     | 0                                    |
|                     |                        | key was<br>not OK                               | Tx Heartbeat Fail                | 1                                    |
|                     | Heartbeat<br>Status    |                                                 | Rx Data Fail                     | 0                                    |
|                     |                        |                                                 | Tx Data Fail                     | 0                                    |

#### Radioaktive Nachverfolgung

Wie alle anderen Controller der Serie 9800 unterstützt auch EWC stets aktive Radioactive Traces. Um diese zu erfassen und zu sehen, warum die Verbindung nicht hergestellt wird, muss bekannt sein, an welche DNS Spaces-IP-Adresse der EWC herantritt. Diese finden Sie unter **Monitor** > **Wireless** > **NMSP** oder über die CLI:

| EWC# <b>show nmsp statu</b><br>NMSP Status | S                  |             |         |         |           |
|--------------------------------------------|--------------------|-------------|---------|---------|-----------|
| CMX IP Address                             | ActiveTx Echo Resp | Rx Echo Req | Tx Data | Rx Data | Transport |
| <br>63.33.127.190                          | Active0            | 0           | 38      | 2       | HTTPS     |

Der EWC in dieser Testeinrichtung ist mit 63.33.127.190 verbunden. Kopieren Sie diese IP-Adresse, und navigieren Sie zu **Troubleshooting > Radioactive Trace**. Klicken Sie auf Hinzufügen, fügen Sie die IP-Adresse ein, und klicken Sie auf Generieren:

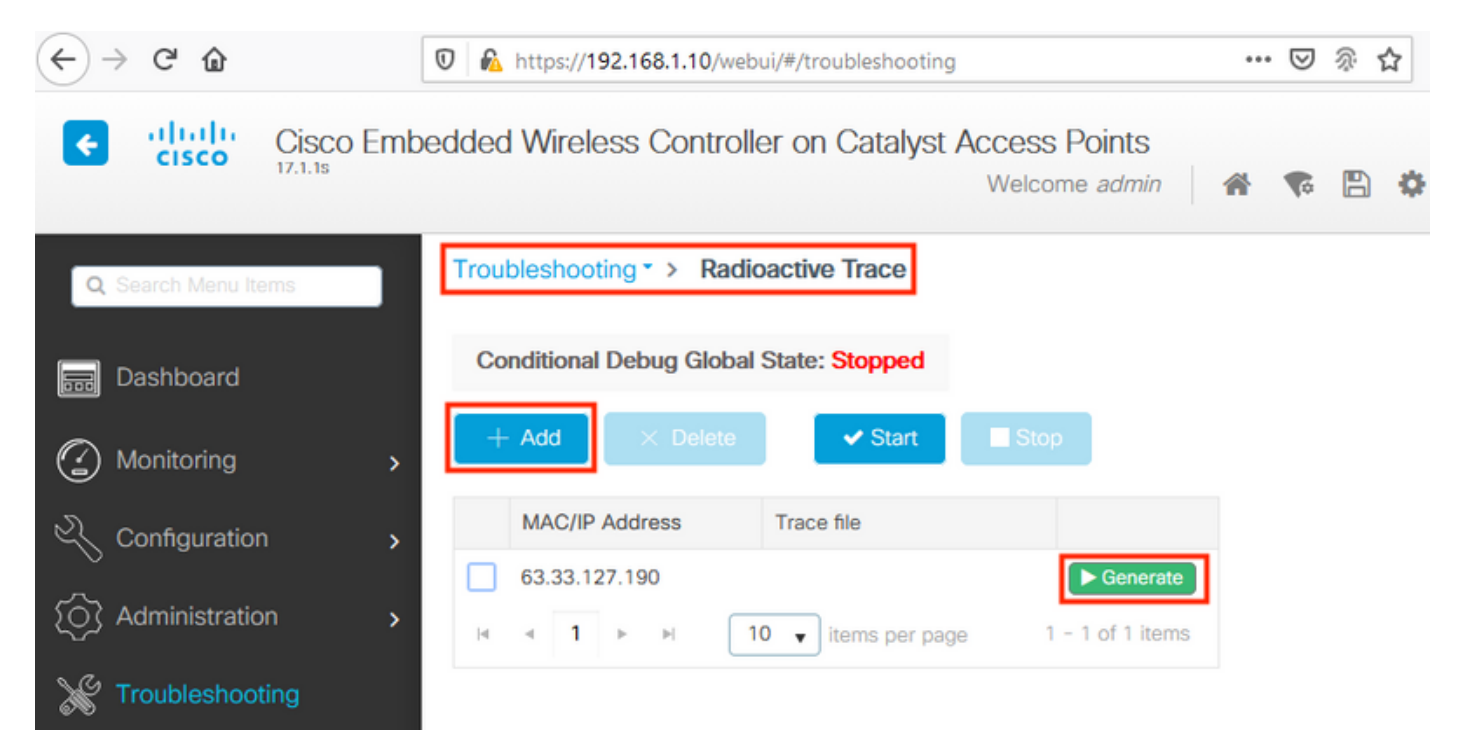

Wählen Sie **Protokolle** für die letzten 10 Minuten **erstellen** aus, und klicken Sie auf Übernehmen. Durch die Aktivierung interner Protokolle können große Datenmengen generiert werden, die schwer zu analysieren sein können:

| Enter time interval    |                                     | ×               |
|------------------------|-------------------------------------|-----------------|
| Enable Internal Logs   |                                     |                 |
| Generate logs for last | 10 minutes                          |                 |
|                        | O 30 minutes                        |                 |
|                        | O 1 hour                            |                 |
|                        | <ul> <li>since last boot</li> </ul> |                 |
|                        | 0 0-4294967295                      | seconds w       |
|                        |                                     |                 |
| D Cancel               |                                     | Apply to Device |

**Hinweis**: Fehlerhaft konfigurierte DNS-, NTP- und fehlende Zertifikate generieren keine radioaktiven Spuren.

Beispiel für eine Radioaktive Nachverfolgung in einem Fall, in dem die Firewall das HTTPS

#### blockiert:

2020/02/24 18:40:30.774 {nmspd\_R0-0}{1}: [nmsp-main] [11100]: (note): CMX [63.33.127.190]:[32]: closing 2020/02/24 18:40:30.774 {nmspd\_R0-0}{1}: [nmsp-https] [11100]: (debug): Called 'is\_ready' 2020/02/24 18:40:30.774 {nmspd\_R0-0}{1}: [nmsp-main] [11100]: (info): CMX [63.33.127.190]:[32]: Processing connection event NMSP\_APP\_LBS\_DOWN(201) 2020/02/24 18:40:30.774 {nmspd\_R0-0}{1}: [nmsp-db] [11100]: (info): Started or incremented transaction (TID: -1, ref count: 1, started: 0, abort: 0) 2020/02/24 18:40:30.774 {nmspd\_R0-0}{1}: [nmsp-enc] [11100]: (debug): Decoding control message structure 2020/02/24 18:40:30.774 {nmspd\_R0-0}{1}: [nmsp-enc] [11100]: (debug): Control structure was successfully decoded from message 2020/02/24 18:40:30.774 {nmspd\_R0-0}{1}: [nmsp-db] [11100]: (debug): Retrieving CMX entry: 32 2020/02/24 18:40:30.774 {nmspd\_R0-0}{1}: [nmsp-db] [11100]: (ERR): CMX entry 32 not found 2020/02/24 18:40:30.774 {nmspd\_R0-0}{1}: [nmsp-main] [11100]: (debug): CMX Pool processing NMSP message (id: event NMSP\_APP\_LBS\_DOWN(201), length: 48, client: 0, CMX id: 32) 2020/02/24 18:40:30.774 {nmspd\_R0-0}{1}: [nmsp-db] [11100]: (info): Ending transaction (TID: -1, ref count: 1, started: 0, abort: 0) 2020/02/24 18:40:30.774 {nmspd\_R0-0}{1}: [nmsp-db] [11100]: (info): Ended transaction (TID: -1, ref count: 0, started: 0, abort: 0) 2020/02/24 18:40:30.774 {nmspd\_R0-0}{1}: [nmsp-client] [11100]: (debug): NMSP IPC sent message to NMSPd NMSP message (id: event NMSP\_APP\_LBS\_DOWN(201), length: 48, client: 0, CMX id: 32) successfully 2020/02/24 18:40:30.774 {nmspd\_R0-0}{1}: [nmsp-main] [11100]: (info): CMX [63.33.127.190]:[32]: successfully broadcasted IPC event NMSP\_APP\_LBS\_DOWN(201) 2020/02/24 18:40:30.774 {nmspd\_R0-0}{1}: [nmsp-main] [11100]: (note): CMX [63.33.127.190]:[32]: down 2020/02/24 18:40:30.774 {nmspd\_R0-0}{1}: [nmsp-main] [11100]: (debug): NMSP timer 0xab774af4: close 2020/02/24 18:40:30.774 {nmspd\_R0-0}{1}: [nmsp-https] [11100]: (debug): Decrease reference count for https\_con object: Now it's 1

Beispiel für Radioactive Trace für eine erfolgreiche Verbindung mit der Cloud:

2020/02/24 18:53:20.634 {nmspd\_R0-0}{1}: [nmsp-https] [11100]: (note): Server did not reply to V2 method. Falling back to V1. 2020/02/24 18:53:20.634 {nmspd\_R0-0}{1}: [nmsp-https] [11100]: (debug): Cloud authentication 2 step failed, trying legacy mode 2020/02/24 18:53:20.634 {nmspd\_R0-0}{1}: [nmsp-https] [11100]: (note): Set connection status from HTTP\_CON\_AUTH\_PROGRESS\_2STEP to HTTP\_CON\_AUTH\_IDLE 2020/02/24 18:53:20.634 {nmspd\_R0-0}{1}: [nmsp-https] [11100]: (debug): tenant ID: vasilijeperovic 2020/02/24 18:53:20.634 {nmspd\_R0-0}{1}: [nmsp-https] [11100]: (debug): hostname is: data.dnaspaces.eu 2020/02/24 18:53:20.635 {nmspd\_R0-0}{1}: [nmsp-https] [11100]: (note): Starting authentication V1 using Heartbeat URL https://data.dnaspaces.eu/api/config/v1/nmspconfig and Data URL https://data.dnaspaces.eu/networkdata 2020/02/24 18:53:20.635 {nmspd\_R0-0}{1}: [nmsp-https] [11100]: (note): Set connection status from HTTP\_CON\_AUTH\_IDLE to HTTP\_CON\_AUTH\_PROGRESS\_1STEP 2020/02/24 18:53:21.635 {nmspd\_R0-0}{1}: [nmsp-https] [11100]: (debug): tenant ID: vasilijeperovic 2020/02/24 18:53:21.635 {nmspd\_R0-0}{1}: [nmsp-https] [11100]: (debug): hostname is: data.dnaspaces.eu 2020/02/24 18:53:21.635 {nmspd\_R0-0}{1}: [nmsp-https] [11100]: (debug): Authenticator V1 get heartbeat host: https://data.dnaspaces.eu/api/config/v1/nmspconfig 2020/02/24 18:53:21.635 {nmspd\_R0-0}{1}: [nmsp-https] [11100]: (debug): Authenticator V1 get access token: eyJ0eX[information omitted]rpmRq0g 2020/02/24 18:53:21.635 {nmspd\_R0-0}{1}: [nmsp-db] [11100]: (debug): DNSs used for cloud **services**: 208.67.222.222,208.67.220.220 2020/02/24 18:53:21.635 {nmspd\_R0-0}{1}: [nmsp-https] [11100]: (debug): Using nameservers:

208.67.222.222,208.67.220.220 2020/02/24 18:53:21.635 {nmspd\_R0-0}{1}: [nmsp-https] [11100]: (debug): IP resolution preference is set to IPv4 2020/02/24 18:53:21.635 {nmspd\_R0-0}{1}: [nmsp-https] [11100]: (debug): Not using proxy for cloud services 2020/02/24 18:53:21.635 {nmspd\_R0-0}{1}: [nmsp-dump-https] [11100]: (debug): Found bundle for host data.dnaspaces.eu: 0xab764f98 [can multiplex] 2020/02/24 18:53:21.635 {nmspd\_R0-0}{1}: [nmsp-dump-https] [11100]: (debug): Re-using existing connection! (#0) with host data.dnaspaces.eu 2020/02/24 18:53:21.635 {nmspd\_R0-0}{1}: [nmsp-dump-https] [11100]: (debug): Connected to data.dnaspaces.eu (63.33.127.190) port 443 (#0) 2020/02/24 18:53:21.635 {nmspd\_R0-0}{1}: [nmsp-dump-https] [11100]: (debug): Using Stream ID: 3 (easy handle 0xab761440) 2020/02/24 18:53:21.636 {nmspd\_R0-0}{1}: [nmsp-dump-https] [11100]: (debug): POST /api/config/v1/nmspconfig/192.168.1.10?recordType=nmsp\_hrbt\_init&jwttoken=eeyJ0eX[information omitted]70%3A69%3A5a%3A74%3A8e%3A58 HTTP/2 Host: data.dnaspaces.eu Accept: \*/\* Accept-Encoding: gzip

2020/02/24 18:53:21.665 {nmspd\_R0-0}{1}: [nmsp-dump-https] [11100]: (debug): We are completely uploaded and fine

HTTP/2 200

#### Informationen zu dieser Übersetzung

Cisco hat dieses Dokument maschinell übersetzen und von einem menschlichen Übersetzer editieren und korrigieren lassen, um unseren Benutzern auf der ganzen Welt Support-Inhalte in ihrer eigenen Sprache zu bieten. Bitte beachten Sie, dass selbst die beste maschinelle Übersetzung nicht so genau ist wie eine von einem professionellen Übersetzer angefertigte. Cisco Systems, Inc. übernimmt keine Haftung für die Richtigkeit dieser Übersetzungen und empfiehlt, immer das englische Originaldokument (siehe bereitgestellter Link) heranzuziehen.